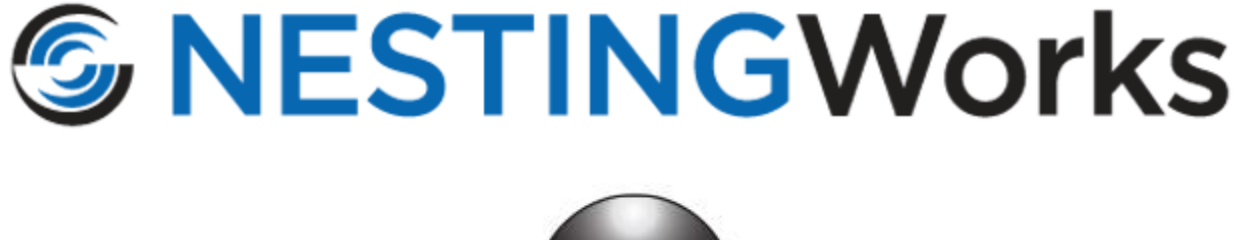

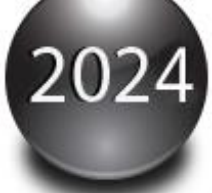

# **Installation Guide**

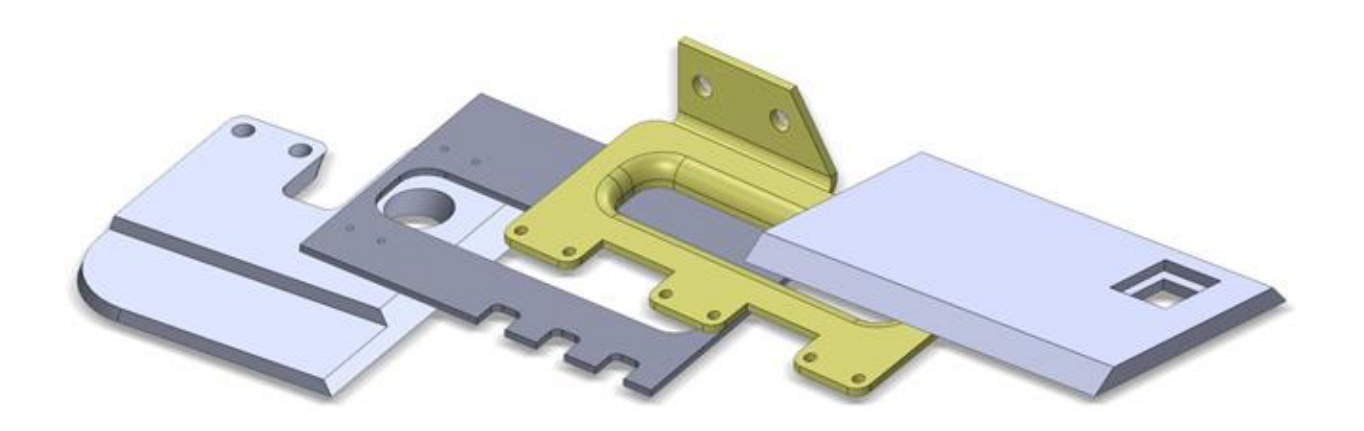

# Disclaimer

Geometric Americas, Inc. makes no warranties, either expressed or implied with respect to this manual. Geometric Americas, Inc. reserves the right to revise and improve products as it sees fit, and to revise the specifications and information contained herein without prior notice. Due to continuing product development, specifications and capabilities described in this manual are subject to change without notice.

## Trademarks

The following and other product names and corporate references herein are registered or proprietary trademarks of their respective owners.

NESTINGWorks® is a registered trademark of Geometric Americas, Inc.

SOLIDWORKS® is a registered trademark of Dassault Systèmes SOLIDWORKS Corp.

Microsoft®, Windows®, Windows 10® and Windows 11® are registered trademarks of Microsoft Corporation in the United States and/or other countries.

All other brands and names are the property of their respective owners.

Copyright © 2020-2024 Geometric Americas, Inc.

All Rights Reserved.

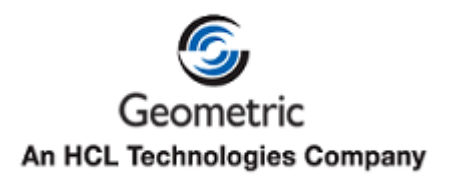

Product Name: NESTINGWorks Version: 2024 SP3

# **Table of Contents**

| 1. | NESTINGWorks: Introduction<br>What is NESTINGWorks?                     | <b>5</b><br>5 |
|----|-------------------------------------------------------------------------|---------------|
|    | Getting Help/Troubleshooting                                            | 5             |
|    | User Guide & Tutorials for NESTINGWorks                                 | 5             |
|    | Help Documentation for NESTINGWorks                                     | 5             |
|    | NESTINGWorks Support                                                    | 5             |
| 2. | System Requirements                                                     | 5             |
|    | Supported Solid Modeler (CAD applications)                              | 5             |
|    | Operating Systems                                                       | 5             |
|    | Hardware                                                                | 5             |
|    | Adobe Reader XI (For reading PDF documents)                             | 5             |
| •  |                                                                         | •             |
| 3. | Downloading NESTINGWORKS Installer Package                              | 6             |
|    | Step 1: Registering on the CAMVVorks website                            | 0<br>6        |
|    | Step 1: Download Installer Package from CAWWorks website                | 0             |
|    | Step 5. Unzip the downloaded NESTINGWORKS installer Package             | 0             |
| 4. | Installing NESTINGWorks                                                 | 9             |
|    | Latest NESTINGWorks Version                                             | 9             |
|    | NESTINGWorks Setup Content                                              | 9             |
|    | i. NESTINGWorks Application and System Files                            | 9             |
|    | ii. The Help Manuals in Adobe PDF format                                | 9             |
|    | III. Data files                                                         | 9             |
|    | Software Programs/ Utilities installed along with NESTINGWorks          | 9             |
|    | i. Hardware Dongle License Driver (Sentinel Protection Installer 7.6.9) | 10            |
|    | Installing NESTINGWorks Application                                     | 10            |
|    |                                                                         | 10            |
|    | Next Ctory License Activation                                           | 11            |
|    | Next Step: License Activation                                           | 13            |

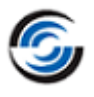

# 1. **NESTINGWORKS: INTRODUCTION**

# What is **NESTINGWorks**?

**NESTINGWorks**, from *Geometric Americas*, *Inc.*, is an automatic, true-shape nesting program that easily creates fast and efficient nested layouts. It is seamlessly integrated within SOLIDWORKS<sup>®</sup> and allows nesting of flat or 3D solid or sheet metal parts and assemblies.

*NESTINGWorks* can be used to create efficient layouts of metal, wood or composite based materials, producing the maximum number of parts from a single piece of raw material within minutes.

# **Getting Help/Troubleshooting**

# **User Guide & Tutorials for NESTINGWorks**

After installation, the *User Guide & Tutorials* PDF Help document for *NESTINGWorks* can be accessed from the Windows *Start* menu by selecting

## All Programs>>NESTINGWorks 2024x64>>User Guide & Tutorials

The hands-on approach of the tutorials in this manual illustrates how to use the *NESTINGWorks* application. The scope of this manual covers all the major features and functions of *NESTINGWorks*.

We recommend to our users to read this manual to gain a thorough understanding of how to use the *NESTINGWorks* application.

# Help Documentation for NESTINGWorks

A detailed explanation of all the features, functions and settings of *NESTINGWorks* is provided in the Help file.

After installation, the *Help* file for *NESTINGWorks* can be accessed by any one of the following methods:

- From the Windows *Start* menu by selecting:

# All Programs>>NESTINGWorks 2024x64>>Help

- The context-sensitive *Help* can also be accessed by clicking the *Help* button in the dialog boxes of the *NESTINGWorks* application.

# **NESTINGWorks Support**

In case you face any issues related to installation or license activation of *NESTINGWorks*, you can contact your Reseller.

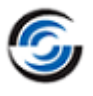

# 2. SYSTEM REQUIREMENTS

# Supported Solid Modeler (CAD applications)

NESTINGWorks 2024 is supported on the following CAD applications:

- SOLIDWORKS 2024
- SOLIDWORKS 2023
- CAMWorks Solids 2024
- CAMWorks Solids 2023

# **Operating Systems**

- Windows 11
- Windows 10

### Notes:

- NESTINGWorks is not supported on 32-bit Operating Systems.
- Home editions of the Operating Systems are not supported.

# Hardware

| RAM           | 16GB or more recommended                                         |
|---------------|------------------------------------------------------------------|
| Disk Space    | 5 GB or more                                                     |
| Video Card    | Certified cards and drivers                                      |
| Processor     | Intel or AMD with SSE2 support. 64-bit operating system required |
| Install Media | DVD Drive or Broadband Internet Connection                       |

NESTINGWorks runs as an Add-in within *SOLIDWORKS*. So please refer to the following link for the details on the system requirements

http://www.solidworks.com/sw/support/SystemRequirements.html

# Adobe Reader XI (For reading PDF documents)

The Adobe Reader application is necessary to view, read, navigate, search and print the *NESTINGWorks* manuals.

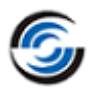

# 3. DOWNLOADING NESTINGWORKS INSTALLER PACKAGE

# Step 1: Registering on the CAMWorks website

*NESTINGWorks Installer Package* can be downloaded from <u>www.camworks.com</u>. You will need a valid login to access the installation files.

- a) If you do not have login credentials to <u>www.camworks.com</u>, then register on CAMWorks website. You need valid CPD ID to register. Contact your CAMWorks Reseller for CPD ID and for any help with registration on this website.
- b) Once registration is complete, you will receive a registered Login ID and password.

# Step 2: Download Installer Package from CAMWorks website

Following are the steps to download the NESTINGWorks Installer Package:

- 1. Open the website <u>www.camworks.com</u>.
- 2. Click on the Login link at the top right corner of the webpage.

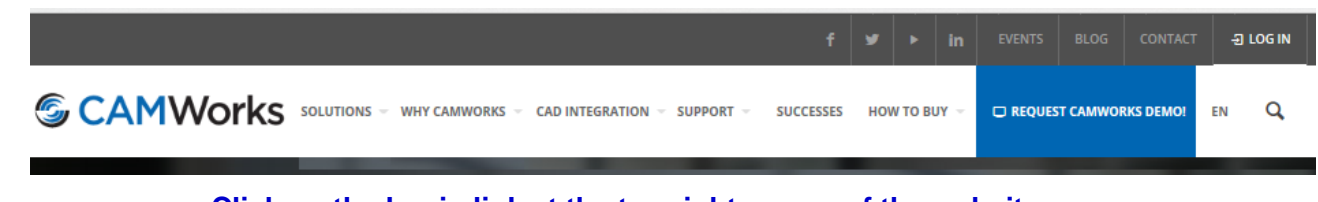

### Click on the Login link at the top right corner of the website

| 3. Login using the<br>Username and                                                                      | Log In To CAMWorks                       |  |  |
|----------------------------------------------------------------------------------------------------|------------------------------------------|--|--|
| Password.                                                                                               | Username or<br>Email                     |  |  |
|                                                                                                    | Password                                 |  |  |
|                                                                                                    | Remember Me                              |  |  |
| <ol> <li>After successfully<br/>logging in, click on<br/>the <i>Downloads Area</i><br/>link.</li> </ol> | Log In<br>Register   Lost your password? |  |  |

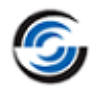

| Gold<br>Product                                  | CAM Softwar                                                                              | e - CNC Software for Mach                                                                                                    | nine Tools                                  | Reseller Locator Downloads Area Resellers Area                                                         |
|--------------------------------------------------|------------------------------------------------------------------------------------------|----------------------------------------------------------------------------------------------------|---------------------------------------------|----------------------------------------------------------------------------------------------------|
| Embedded in<br>interfaces. Elir<br>rework due to | egrated<br>the SOLIDWORKS and Solid Edge<br>ninate time-consuming CAM<br>design updates. | Associative<br>With CAMWorks, any changes made to the<br>design are automatically updated in the<br>machining operations and toolpaths. | Eliminate he<br>interpreting<br>Automatic F | <b>2-Based</b><br>burs of complex programming by<br>the design of parts through<br>eature Recognition. |

5. The *Downloads Area* page will be displayed. Click on the link for *NESTINGWorks Downloads*.

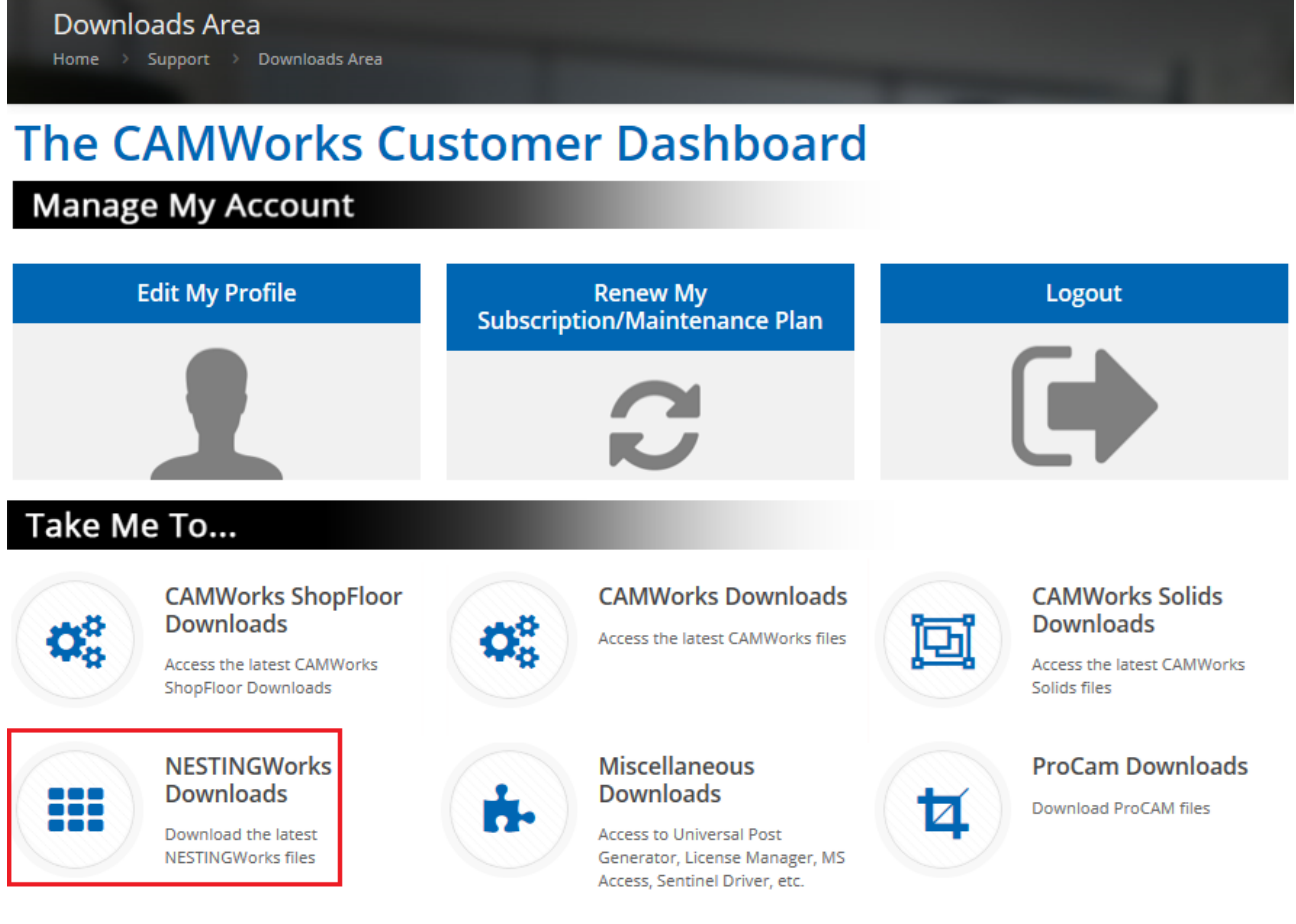

#### Click on the link for 'NESTINGWorks Downloads'

6. The <u>NESTINGWorks Downloads</u> webpage will be displayed. Click on the link for **NESTINGWorks 2024 SP3** or any other *NESTINGWorks* version that you wish to install.

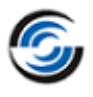

- 7. Clicking on this hyperlink takes you to the section of the webpage containing links to download the following files associated with the *NESTINGWorks 2024 SP3* application:
  - i. **64-bit installer package** of NESTINGWorks 2024 SP3 in .zip format. PDF documents:
    - a. What's New
    - b. **ReadMe**
    - c. Installation Guide
    - d. License Activation Guide
    - e. NESTINGWorks User Guide & Tutorials
  - 8. The *NESTINGWorks Installer Package* (.zip file) can be downloaded directly on to the hard drive of the computer system on which you intend to run *NESTINGWorks* or it can be downloaded on a Network drive.

# Step 3: Unzip the downloaded NESTINGWorks Installer Package

After you download the 64-bit *NESTINGWorks Installer Package* (which is in .zip file format) from the website, copy it to the system on which you intend to install/upgrade the *NESTINGWorks* application and unzip the downloaded zip file.

Note:

- For the hassle free installation, it is recommended that you copy the whole unzipped installation folder to the local machine on which you intend to install NESTINGWorks.
- Do not use mapped drives to launch the NESTINGWorks Installer on the local machine.

This unzipped folder is the **NESTINGWorks Installer Package** and contains the following:

- 1. The 64-bit installer ( NESTINGWorks202Xx64-XXX) for installing the NESTINGWorks application.
- The LicenseManager folder containing the installer for the NESTINGWorks License Manager utility ( <sup>SonWLicenseManagerSetup\_YYDDMM.exe</sup>).
- 3. Configuration settings file (<sup>INWAppsInstaller</sup>)

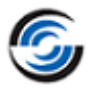

# 4. INSTALLING NESTINGWORKS

This chapter provides NESTINGWorks Installation Info and details on how to install the *NESTINGWorks* application.

# Latest NESTINGWorks Version

The latest version of NESTINGWorks is NESTINGWorks 2024 SP3.

All officially released NESTINGWorks versions are available for download in the <u>NESTINGWorks Downloads</u> section under <u>Downloads Area</u> of the CAMWorks website (<u>http://www.camworks.com</u>).

# **NESTINGWorks Setup Content**

The installer for *NESTINGWorks* application installs the following:

i. NESTINGWorks Application and System Files

These files are typically installed at the following folder location:

## Drive:\Program Files\WESTINGWorks 2024x64

- ii. The Help Manuals in Adobe PDF format
- iii. Data files
  - Tutorial part models and assemblies
  - Sample part models and assemblies

Up on installation, these files are typically copied at the following folder location:

### C:\ProgramData\NESTINGWorksData\NESTINGWorks 2024x64

**Note**: This folder location needs write permission.

# Software Programs/ Utilities installed along with NESTINGWorks

When the *NESTINGWorks* application is installed using the Installation Wizard, the following two software programs will always be installed along with the *NESTINGWorks* 2024x64 application:

i. Hardware Dongle License Driver (Sentinel Protection Installer 7.6.9)

This refers the Sentinel Driver essential for *NESTINGWorks* to read the Hardware Dongle license. The current version is **Sentinel Protection Installer 7.6.9 N**. This program will be required only if you use Hardware Dongle based licensing for NESTINGWorks.

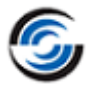

#### ii. CAMWorks License Manager

This application is essential for managing the license used for running the *CAMWorks* or *NESTINGWorks* application. This application can manage both FlexLM Software and Hardware Dongle based licensing.

# Installing NESTINGWorks Application

- 1. Copy the downloaded *NESTINGWorks Installer Package* to the system on which you wish to install the NESTINGWorks application. Ensure the zip folder is unzipped.
- 2. Open the downloaded *NESTINGWorks Installer Package* and run the executable file *NESTINGWorks2024x64.exe*.
- 3. Installation runs only in *Administrator* mode, so you would need admin login and password, if prompted.
- 4. Follow the simple steps given in the Installation Wizard to complete the installation of *NESTINGWorks*.

NESTINGWorks asks for the folder location to install/copy the following:

- a. Install executable files and System files. Default location for installation files is:
   Drive:\Program Files\WESTINGWorks 2024x64
- b. Copy data files. Data files include tutorials, sample files and the INI files to setup the machines and the sheets. The default data location is:

C:\ProgramData\NESTINGWorksData\NESTINGWorks 2024x64.

**Note**: You cannot specify any user-defined location for these Data files.

c. The default location for INI files is:

# C:\ProgramData\NESTINGWorksData\NESTINGWorks 2024x64\Config folder

5. The *License Manager* utility and <u>Sentinel Protection Installer 7.6.9.</u> (Hardware Dongle License Driver) program will be automatically installed along with *NESTINGWorks* application.

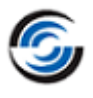

# **Running NESTINGWorks**

*NESTINGWorks* runs as an Add-In in *SOLIDWORKS*. To run *NESTINGWorks*, you need to launch *SOLIDWORKS*.

1. Launch the Solid Modeler SOLIDWORKS.

The *NESTINGWorks* splash screen will display to indicate that **NESTINGWorks 2024** has also been loaded as an Add-in within the *SOLIDWORKS* environment.

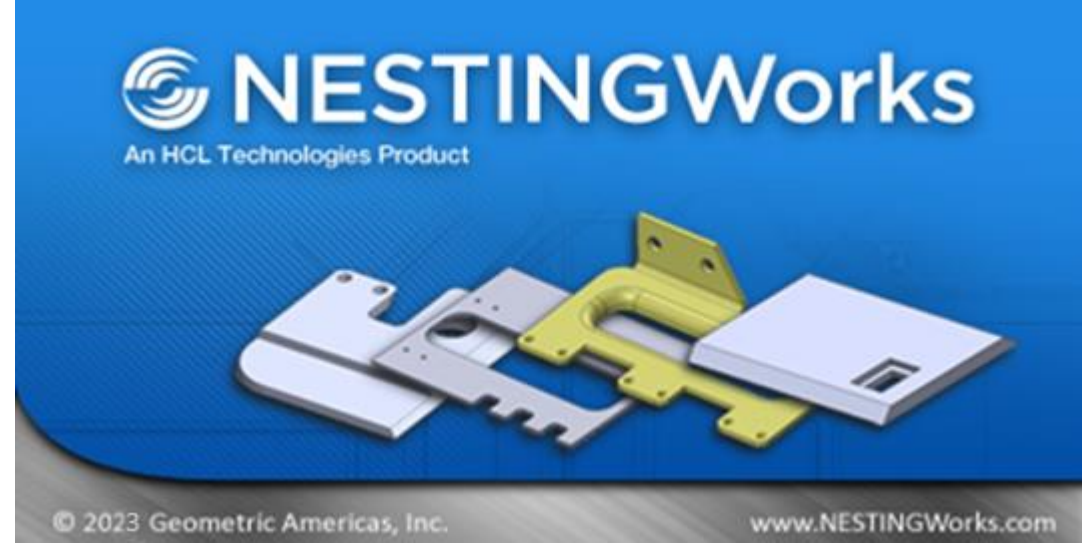

Logo displayed when NESTINGWorks is launched within SOLIDWORKS

- 2. If the NESTINGWorks logo does not display, it usually indicates that NESTINGWorks has not been loaded as an Add-in within SOLIDWORKS. In such case:
  - i. Click on the E Options button on SOLIDWORKS and select Add-Ins from the dropdown menu.
  - ii. The Add-Ins dialog box is displayed.
     If NESTINGWorks 2024 SP3 is listed in Active Add-Ins, then it indicates that it was successfully installed.
  - iii. Check the checkbox to the left of **NESTINGWorks 2024 SP3** listed in *Active Add-Ins*.
  - iv. Click **OK** to close the dialog box.

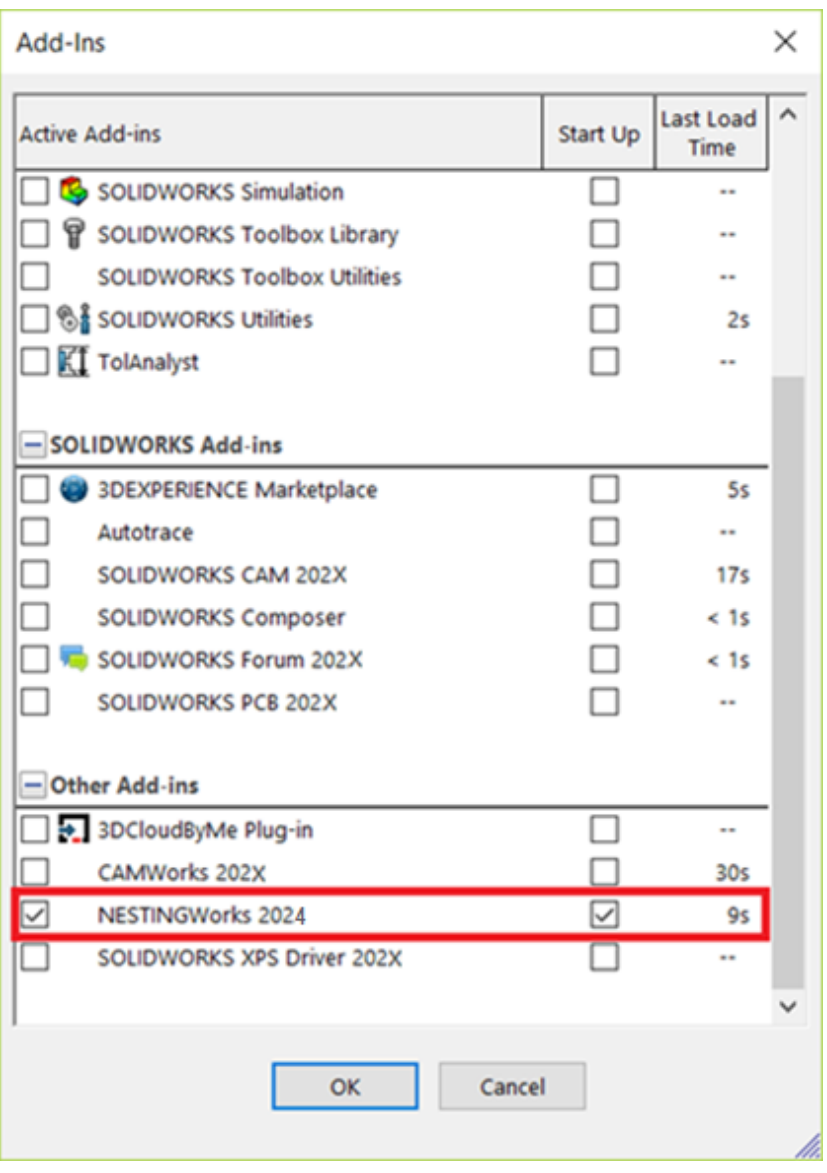

Selecting NESTINGWorks as an Add-In within SOLIDWORKS

 Valid license is needed to run NESTINGWorks. If valid license is not available, then following dialog will be displayed at the beginning. Use this form to either request a license or to configure a license. NESTINGWorks Add-in will not be loaded if valid license is not detected.

Please refer to *License Activation Guide* to get detailed information on licensing. This document can be accessed from the Windows *Start* menu by selecting:

#### All Programs>>NESTINGWorks 2024x64>>License Activation Guide

4. Open a sample model part or assembly in SOLIDWORKS.

Observe that the **NESTINGWorks Ribbon Bar** is displayed.

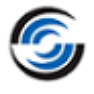

To learn how to use NESTINGWorks, we recommend that you go through the exercises given in the User Guide & Tutorials. To open a tutorial, select *Start* on the Windows task bar, then select *All Programs>>NESTINGWorks* 2024x64 and pick the User Guide & Tutorials manual.

|        |                                                                     | NESTINGWorks I                        | License Conf      | iguration | >     |
|--------|---------------------------------------------------------------------|---------------------------------------|-------------------|-----------|-------|
| 6      | License expiry date:<br>Support (USP) expiry date:<br>License type: | Permanent<br>DD-MM-YYYY<br>Commercial |                   |           |       |
| FlexLM | software license                                                    |                                       |                   |           |       |
| (      | I have a node locked(Standal                                        | one) license file.                    |                   |           |       |
|        |                                                                     |                                       |                   | Browse    | Apply |
| (      | I know the Server Hostname                                          | and port number for t                 | he floating licen | se.       |       |
|        | Server Host name : punsez-                                          | sujaydes Po                           | ort number : 2    | 27008     | Apply |
| (      | 🔿 Request license.                                                  |                                       |                   |           |       |
|        |                                                                     |                                       | 01/               | Canad     | Uala  |
|        |                                                                     |                                       | OK                | Cancer    | neip  |

**NESTINGWorks License Configuration Dialog Box** 

# **Next Step: License Activation**

After installation, the *NESTINGWorks* application requires a valid license in order to run it. The license for the application can only be purchased through an authorized Reseller.

Depending on whether you purchase a single-user standalone license or multiuser floating network license, the steps involved in License Activation will vary.

Please refer the **NESTINGWorks License Activation Guide** document present within the *License Activation Guides* folder for the steps involved in activating the license for *NESTINGWorks* application.

Once *NESTINGWorks* is installed, this document can be accessed from the Windows *Start* menu by selecting:

#### All Programs>>NESTINGWorks 2024x64>>License Activation Guides